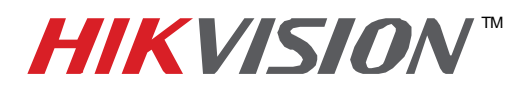

| Title:           | iVMS 4000 Software: Configuring Motion Detection |          |     |       |   |  |  |
|------------------|--------------------------------------------------|----------|-----|-------|---|--|--|
| Date:            | 4/29/2011                                        | Version: | 1.0 | Pages | 5 |  |  |
| Product:         | iVMS 4000                                        |          |     |       |   |  |  |
| Action Required: | Information Only                                 |          |     |       |   |  |  |

There are basically two parts to setting up motion detection successfully. **The first** is configuring the individual cameras; turning on Motion Detection, setting up coverage zones, sensitivity, etc. **The second** is activating the schedule to use motion detection.

- Login to the iVMS 4000 software and go to the Set Up tab.
- Highlight the DVR you wish to setup motion detection on.
- Select the DVR and right-click on it to open the Remote Settings window...
- Or select the DVR and click on the Remote Settings button at the center of the screen

| iVMS-400                                                                                                    | 00                                                                                                    |                                                                                                    |      |       |      |                                 |              | 王宗三                                                                   |
|----------------------------------------------------------------------------------------------------|----------------------------------------------------------------------------------------------------|----------------------------------------------------------------------------------------------------|------|-------|------|---------------------------------|--------------|-----------------------------------------------------------------------|
| Preview                                                                                                    | Playback                                                                                                    | Мар                                                                                                    | Logs | Setup | Help |                                 |              |                                                                       |
| VMNS-400<br>Preview<br>Represented to add are<br>represented to add are<br>represented to add add are<br>represented to add are<br>represented to add are<br>represented to add are<br>represented to add are<br>represented to add are<br>represented to add are<br>represented to add are<br>represented to add add add are<br>represented to add add add add add add add add add ad | Playback<br>as did alream methods<br>the second second | Map<br>34 (free)<br>55 (free)<br>56 (free)<br>56 |      | Setup | Help | Farsh Serres<br>an<br>an<br>Dee | And by group | Local Setings<br>Local Setings<br>Recording Feature<br>User Managemen |

This will open the Channel settings window, then click on **Set Parameters** at the lower left of the screen to open the Remote setting window.

| Channel | IP address | Port | Enable or not |  |
|---------|------------|------|---------------|--|
| A1      | Local      |      | Yes           |  |
| A2      | Local      |      | Yes           |  |
| A3      | Local      |      | Yes           |  |
| A4      | Local      |      | Yes           |  |
| A5      | Local      |      | Yes           |  |
| A6      | Local      |      | Yes           |  |
| A7      | Local      |      | Yes           |  |
| A8      | Local      |      | Yes           |  |
| A9      | Local      |      | No            |  |
| A10     | Local      |      | No            |  |
| A11     | Local      |      | No            |  |
| A12     | Local      |      | No            |  |
| A13     | Local      |      | No            |  |
| A14     | Local      |      | No            |  |
| A15     | Local      |      | No            |  |
| A16     | Local      |      | No            |  |
|         |            |      |               |  |
|         |            |      |               |  |
|         |            |      |               |  |
|         |            |      |               |  |
|         |            |      |               |  |
|         |            |      |               |  |
|         |            |      |               |  |
|         |            |      |               |  |
|         |            |      |               |  |

Hikvision USA, Inc. 908 Canada Court, Industry, CA 91748 Phone: 909-895-0400 Fax: 909-595-0788 Email: <u>techsupport@hikvisionusa.com</u> Website: <u>http://www.hikvisionusa.com</u>

-1-

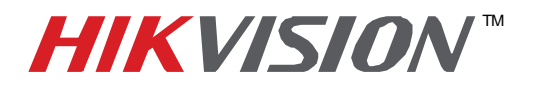

| Title:           | iVMS 4000 Software: Configuring Motion Detection |          |     |       |   |  |
|------------------|--------------------------------------------------|----------|-----|-------|---|--|
| Date:            | 4/29/2011                                        | Version: | 1.0 | Pages | 5 |  |
| Product:         | iVMS 4000                                        |          |     |       |   |  |
| Action Required: | Information Only                                 |          |     |       |   |  |

• On the Remote Setting window click on Motion Detection.

| Device Parameters Device Information                                                                                                    | Device Information                                                                                                    |                                                                                         |                       |
|----------------------------------------------------------------------------------------------------|----------------------------------------------------------------------------------------------------|-----------------------------------------------------------------------------------------|-----------------------|
| Portex address Portex address Portex | Device Information<br>Device Name:<br>Device No.:<br>Record Replace:<br>Main BNC scale:<br>Spot BNC scale:<br>Device Type:<br>Channel Number:<br>HDD Number:<br>Alarm Input Number:<br>Device Serial No.: | Embedded Net DVR<br>2<br>Yes<br>DS90XX_HF_S<br>16<br>4<br>16<br>4<br>HK-RH5161620090900 | V<br>BBRR010759156WCV |

- Select the **Channel** that you wish to configure from the pull-down menu.
- Next to Area Settings, click on the Settings button.

| Remote setting                                                                                                    | X                                                                                                    |
|----------------------------------------------------------------------------------------------------|----------------------------------------------------------------------------------------------------|
| Device Parameters Perice Information Porice Information Porice Information | Motion Detection     Channel No:   Analog 1     Please switch to digital channel     Image: Channel No:     Arm Schedule     Arm Schedule     Arm Schedule     Arm Schedule     Bert may schedule setting, max 8 time frames     per day.   Settings     Linkage   Settings of related alarm output, recording     etc.   Settings |
| Default Reboot                                                                                                    | Save Cancel                                                                                                    |

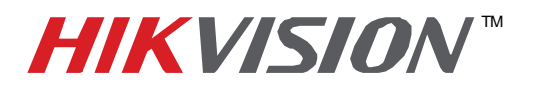

| Title:           | iVMS 4000 Software: Configuring Motion Detection |          |     |       |   |  |
|------------------|--------------------------------------------------|----------|-----|-------|---|--|
| Date:            | 4/29/2011                                        | Version: | 1.0 | Pages | 5 |  |
| Product:         | iVMS 4000                                        |          |     |       |   |  |
| Action Required: | Information Only                                 |          |     |       |   |  |

• This opens the Area Settings window. Click the **Start Draw** checkbox and use the mouse to draw grids over the areas you wish to cover. Adjust the slider to set the sensitivity. (This may take some trial and error over time for proper adjustment.)

| Are | a Settings                 |                |   |            | ×       |
|-----|----------------------------|----------------|---|------------|---------|
|     | 24-20-11 - 1<br>Jor Zoon C | http://disid   |   |            |         |
|     | Start Dra<br>Sensitivity:  | aw<br>j<br>1 2 | 3 | Cle<br>4 5 | ear All |
|     |                            |                |   | ок         | Cancel  |

| Area Settings                                                                                                    | X |
|----------------------------------------------------------------------------------------------------|---|
| 01-28-2011-Thr:17:17:59 (S)<br>Color Zoon Canera<br>Hereita and the second second sec |   |
| Sensitivity:                                                                                                    |   |
| Off 1 2 3 4 5 6                                                                                                    |   |
| OK Cancel                                                                                                    |   |

- Click **OK** to close the window, then **Save** to save your settings on the DVR.
- Repeat this process for each camera you wish to use Motion Detection on.

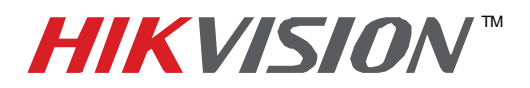

| Title:           | iVMS 4000 Software: Configuring Motion Detection |          |     |       |   |  |
|------------------|--------------------------------------------------|----------|-----|-------|---|--|
| Date:            | 4/29/2011                                        | Version: | 1.0 | Pages | 5 |  |
| Product:         | iVMS 4000                                        |          |     |       |   |  |
| Action Required: | Information Only                                 |          |     |       |   |  |

Part two: Set the Recording Schedule for Motion Detection.

- Back on the left side of the screen, click on Schedule Record
- Set the **Channel No**. to the camera you wish to set up.
- Next to Record Time, click on Settings.

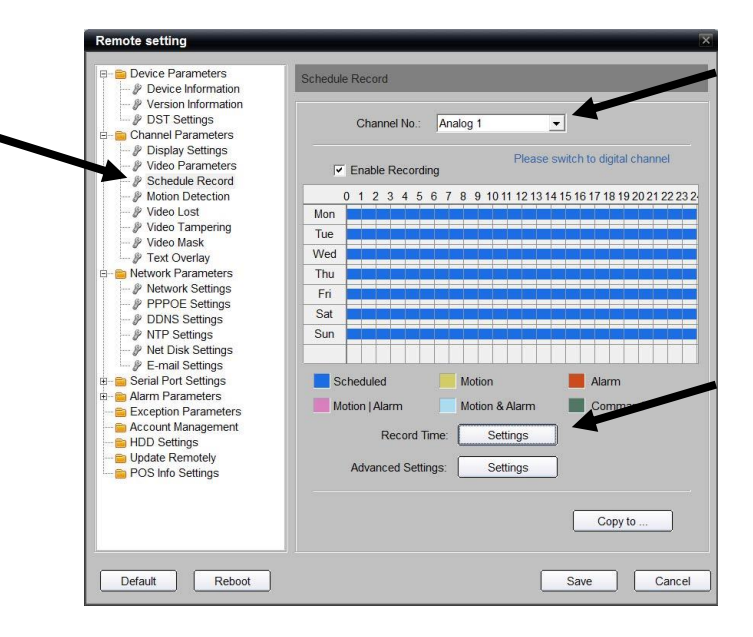

- Check All Day Recording to set the entire day to Motion Detection, or...
- Uncheck All Day Recording and set each time period individually.
- When done, select Copy To and select the days or Whole Week, and click on Copy. This will copy your settings to the desired coverage without the need for a lot of individual programming.

|           | Weekday: | Monday   |        | •   | All Day Recording  |          |
|-----------|----------|----------|--------|-----|--------------------|----------|
| Period 1  | 0 🕂 : 0  | · - [    | 24 🛫 : | 0 - | Motion Detection   | •        |
| 📕 Period2 | 0 :: 0   | ÷ [      | 0 🕂 :  | 0 - | Schedule Recording |          |
| 🔲 Period3 |          | ÷ [      | 0 :    | 0 : | Schedule Recording | v        |
| Period4   |          | <u> </u> | 0 🕂 :  | 0 : | Schedule Recording | v        |
| E Period5 | 0 🕂 : 0  | <u> </u> | 0 🕂 :  | 0   | Schedule Recording |          |
| 🗖 Period6 | 0 🕂 : 0  | ÷ [      | 0 🔆 :  | 0 - | Schedule Recording | v        |
| Period7   | 0 🕂 : 0  | <u> </u> | 0 :    | 0 - | Schedule Recording | v        |
| Period8   | 0 📩 : 🚺  | <u> </u> | 0 🕂 :  | 0 : | Schedule Recording | <b>.</b> |
|           | Copy to: | Whole W  | /eek   | •   | Сору               |          |

- 4 -

Hikvision USA, Inc. 908 Canada Court, Industry, CA 91748 Phone: 909-895-0400 Fax: 909-595-0788 Email: <u>techsupport@hikvisionusa.com</u> Website: <u>http://www.hikvisionusa.com</u>

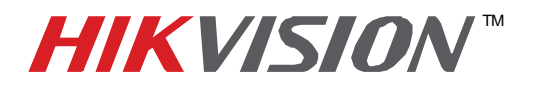

| Title:           | iVMS 4000 Software: Configuring Motion Detection |          |     |       |   |  |  |
|------------------|--------------------------------------------------|----------|-----|-------|---|--|--|
| Date:            | 4/29/2011                                        | Version: | 1.0 | Pages | 5 |  |  |
| Product:         | iVMS 4000                                        |          |     |       |   |  |  |
| Action Required: | Information Only                                 |          |     |       |   |  |  |

• When done, the schedule will be yellow instead of blue wherever Motion Detection is set up.

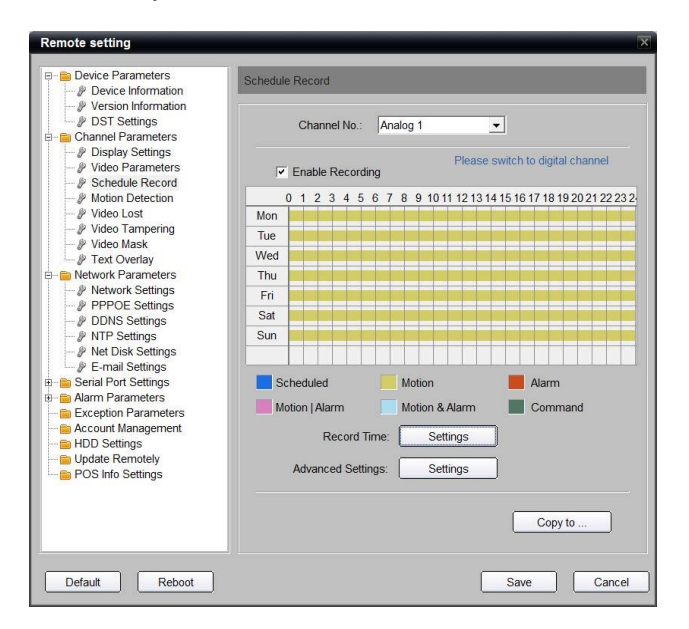

- Click Save, then OK to close the Acknowledgement, then Cancel to Close the window.
- Click Cancel to close the Channel Settings window.

See the iVMS 4000 Manual for more detailed instructions.